# Exercice de manipulation n°5 : Création d'un D.A.E. à l'import

#### **OBJECTIFS**:

- x Saisir les différents champs d'un D.A.E. à l'import, l'enregistrer en tant que modèle puis l'émettre.
- *x* Annuler ce D.A.E.
- *x* Traiter un refus partiel des marchandises chez le destinataire.

### MODALITÉS D'ACCÈS À GAMMA :

- x adresse : <u>https://formpro.douane.gouv.fr/</u>
- *x* identifiant : FormGamma\_votre DI de rattachement (voir fiche)
- x mot de passe : Form12345678!

#### ÉNONCÉ :

La société TRANSPORTS ET LOGISTIQUE (n° d'accise voir fiche) établit une déclaration en douane concernant des boissons alcoolisées en provenance du Mexique. Elle émet ensuite un D.A.E. à destination de son client, la société BIERES ET VINS D'EUROPE (n° d'accise voir fiche).

#### Marchandises concernées par ce mouvement :

- $\rightarrow \qquad \underline{\text{Article } n^{\circ}1}:$ 
  - 800 bouteilles de 0,25 litres de bière de la marque « PACIFICA » (NC: 22030001) d'un TAV de 6 %.
  - Conditionnement : 40 cartons de 20 bouteilles.
  - Poids brut : 250 kg
  - Poids net : 200 kg
- → <u>Article  $n^{\circ}2$ </u>:
  - 600 bouteilles de 0,33 litres de bière de la marque « CORONA » (NC : 22030001) d'un TAV de 4,6%.
  - Conditionnement : 50 cartons de 12 bouteilles.
  - Poids brut : 350 kg.
  - Poids net : 300 kg.
- → <u>Bureau de dédouanement :</u>

## Formation GAMMA opérateurs – V.5

Choisir un bureau de douane français (exemple Le Havre : FR002300)

- → <u>Données comptables</u> :
  - N° référence interne : DU215\_initiales
  - N° facture : 145A, émise deux semaines avant la date du jour
  - N° DAU Import : IM A n°415213
- → <u>Données logistiques</u> :
  - La marchandise est acheminée par camion immatriculé 456 PGH 59.
  - Coordonnées de la société de transport : Transports MAUFFREY N° TVA intra-communautaire : FR23338650898 Z.I. du Bois Joli - Route de la Plaine 88200 SAINT-NABORD
- $\rightarrow$  Date et heure d'expédition : ce jour à 18h00.
- $\rightarrow$  Durée du transport : 12 heures.

#### TRAVAIL À EFFECTUER :

- ✓ <u>Étape 1</u> : intégrer les données du DAE puis l'émettre ;
- ✓ <u>Étape 2</u> : consulter le DAE au statut « EMIS » et l'enregistrer en tant que modèle ;
- ✓ <u>Étape 3</u>: annuler le DAE en indiquant comme raison : «transaction commerciale interrompue » (la marchandise n'est pas encore partie);
- ✓ <u>Étape 4</u> : à partir du modèle créé précédemment émettre un nouveau DAE ;
- ✓ Étape 5 : pour cause de grève nationale des transporteurs, une interruption de transport est constatée par le service des Douanes ce jour.
  Pas de manipulation à effectuer ici par l'opérateur. Le formateur fera un point ici sur la marche à suivre s'agissant de ce cas de figure. Cette démarche est expliquée dans le corrigé. Elle va se traduire par l'ajout d'un commentaire dans le DAE par les agents des douanes expliquant cette situation ;
- ✓ Étape 6 : émettre l'accusé de réception à destination (se connecter côté opérateur à destination) : l'opérateur refuse partiellement la marchandise pour cause de litige commercial (refus de l'intégralité des bouteilles de bière de la marque « PACIFICA »). Visualiser l'accuser de réception ;
- ✓ <u>Étape 7</u> : consulter les différents états du DAE côté expéditeur et destinataire ;

# Formation GAMMA opérateurs – V.5

- ✓ Étape 8 : l'expéditeur décide de faire revenir chez lui les marchandises refusées par son client (traitement d'un changement de destination). Il complète l'accusé de réception dès l' arrivée des marchandises dans ses locaux ;
- ✓ *Étape 9* : consulter les différents états du DAE côté expéditeur et destinataire.